## epati

## Two-Factor Authentication

Product: Antikor v2 - Next Generation Firewall Configuration Examples

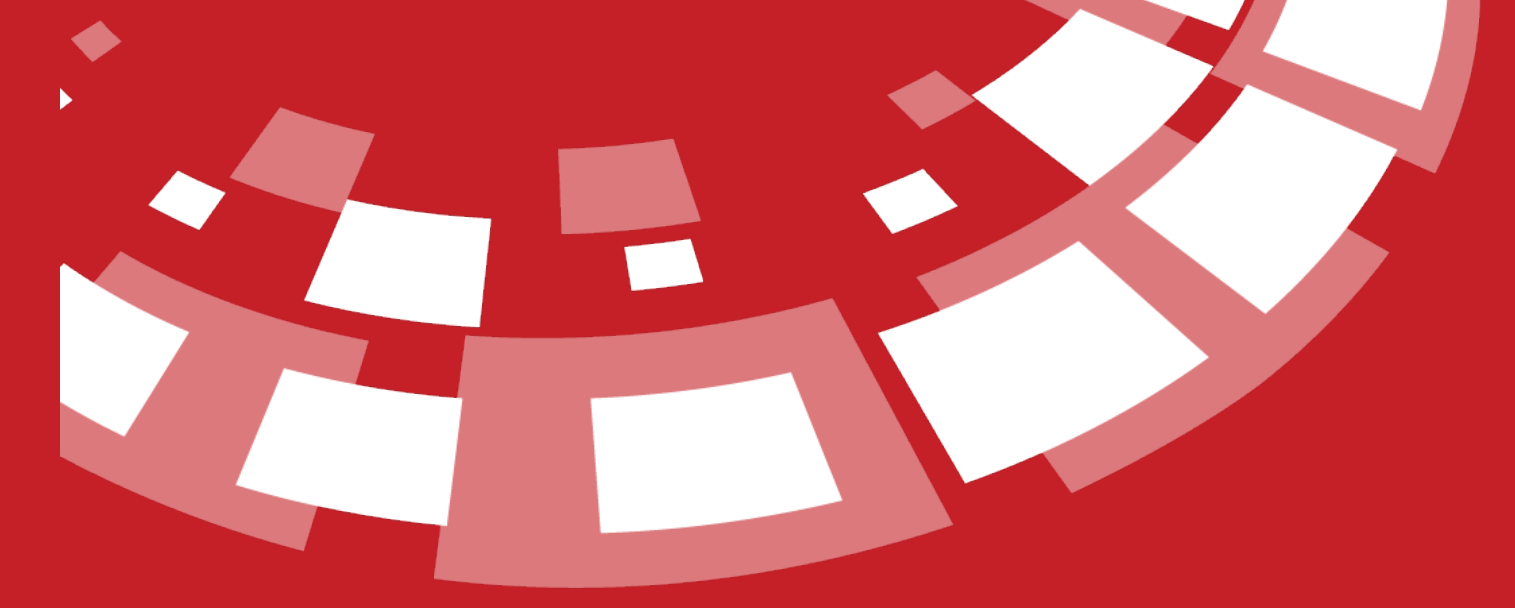

www.epati.com.tr

## **EPOTI** Two-Factor Authentication

Two factor authentication ensures that a validation is performed again after entering the Antikor. Even if the malicious people have stolen your password, access will be blocked by two factor authentication.

Users entering the Antikor can use the Two-Factor Authentication feature. Click on the Profile button as shown in the picture below of after logging.

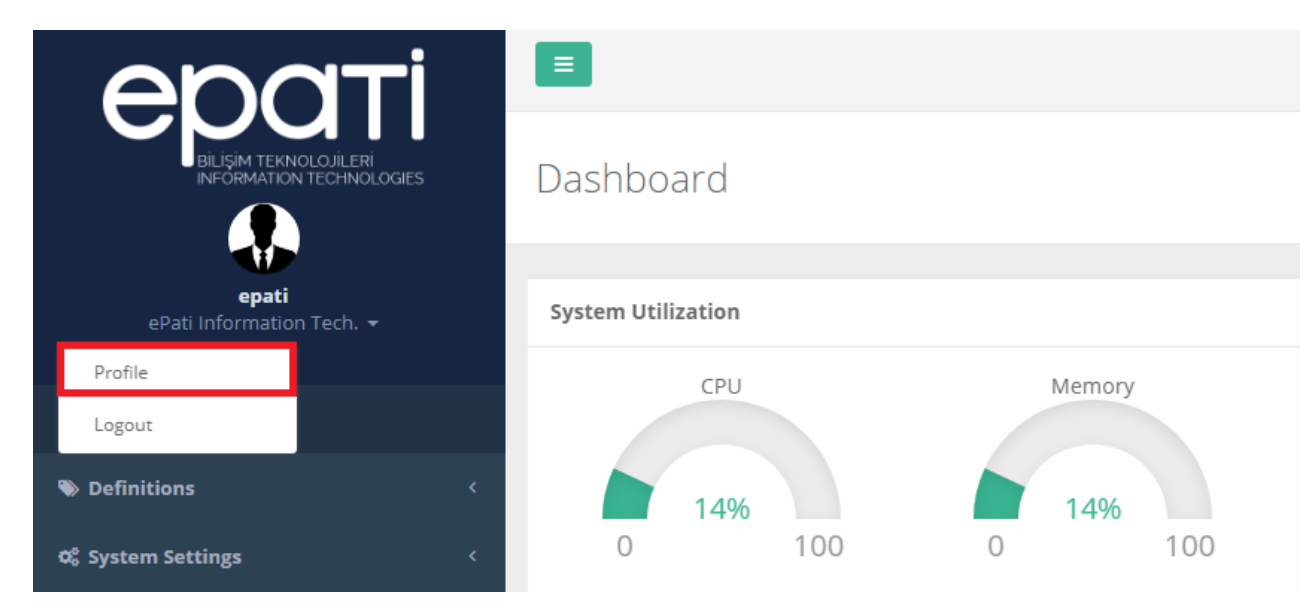

Click on the Two-Factor Authentication button of after opening the profile page.

Profil

| Profile picture                           | Upload Profile Photo               |
|-------------------------------------------|------------------------------------|
|                                           | Profile Photo : Lupload            |
| Username : <b>epati</b>                   |                                    |
|                                           | Language setting                   |
| User Informations                         | 🔿 tr 🕑 en 🔿 ar                     |
| Name : ePati                              |                                    |
| Surname : epati                           | Two Factor Authentication          |
| Identification number : 2222222222        | Two Factor Authentication Settings |
| Phone : 00000000                          |                                    |
| Email : teknik@epati.com.tr               |                                    |
| Birthday : 2019-04-25                     |                                    |
| First Login Date : 2019-04-25 10:14:05+03 |                                    |
| Last Login Date : 2019-04-26 11:36:36+03  |                                    |
| Creator : Antikor                         |                                    |

Install a soft token authenticator through your app store in your device. Google Authenticator, Microsoft Authenticator and FreeOTP are tested and each one works successfully.

The Google Authenticator app must be downloaded from the Play Store for Android device.

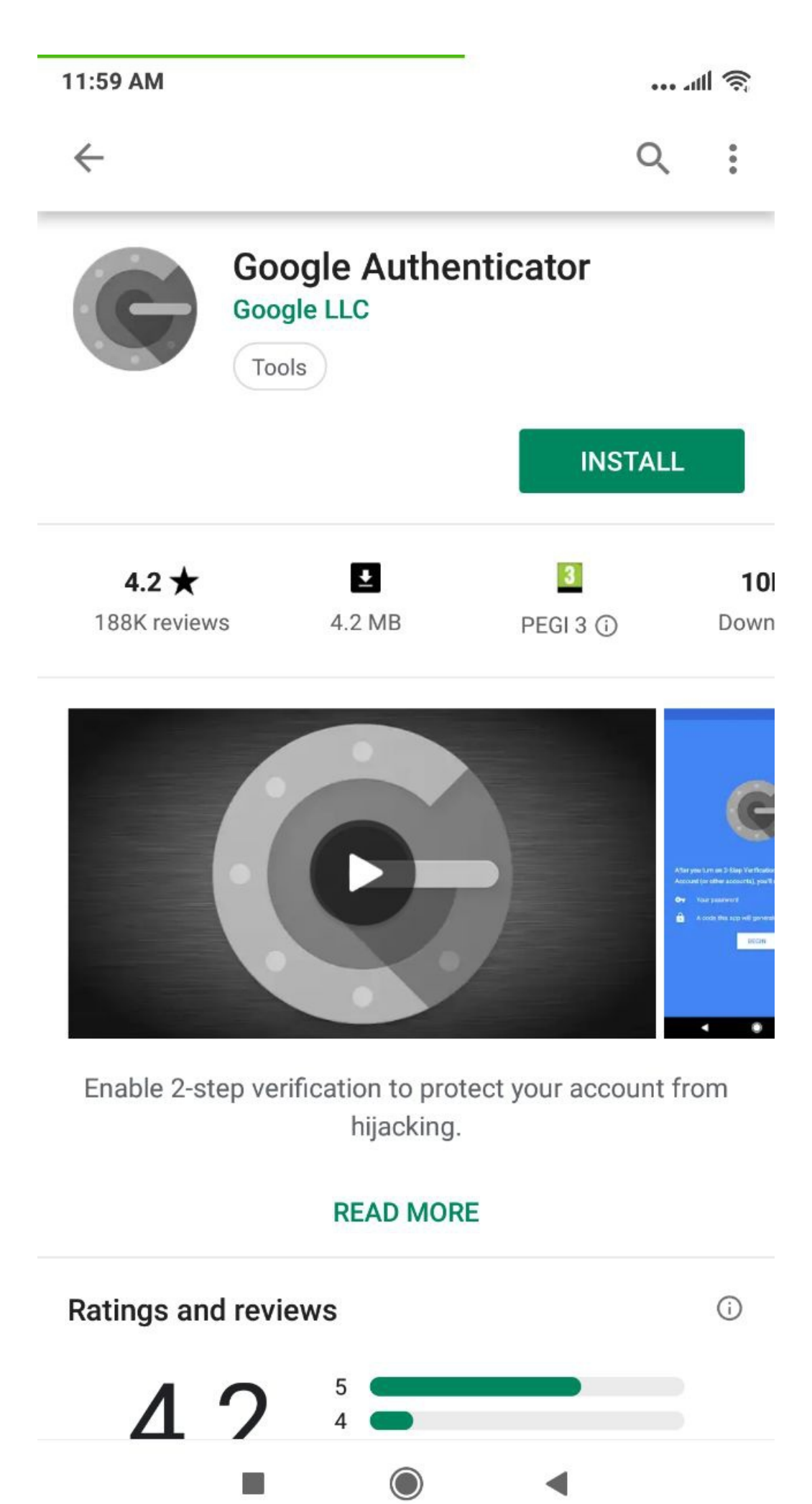

Click the Start button of after running the application.

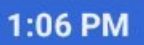

.ul 🗟

:

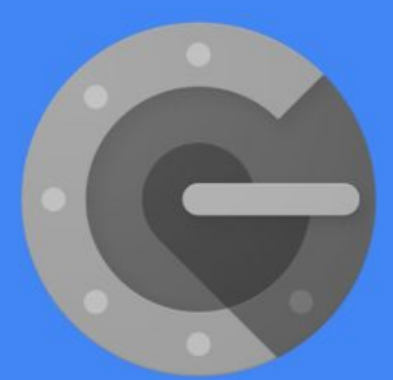

After you turn on 2-Step Verification for your Google Account (or other accounts), you'll need

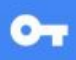

Your password

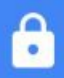

A code this app will generate for you

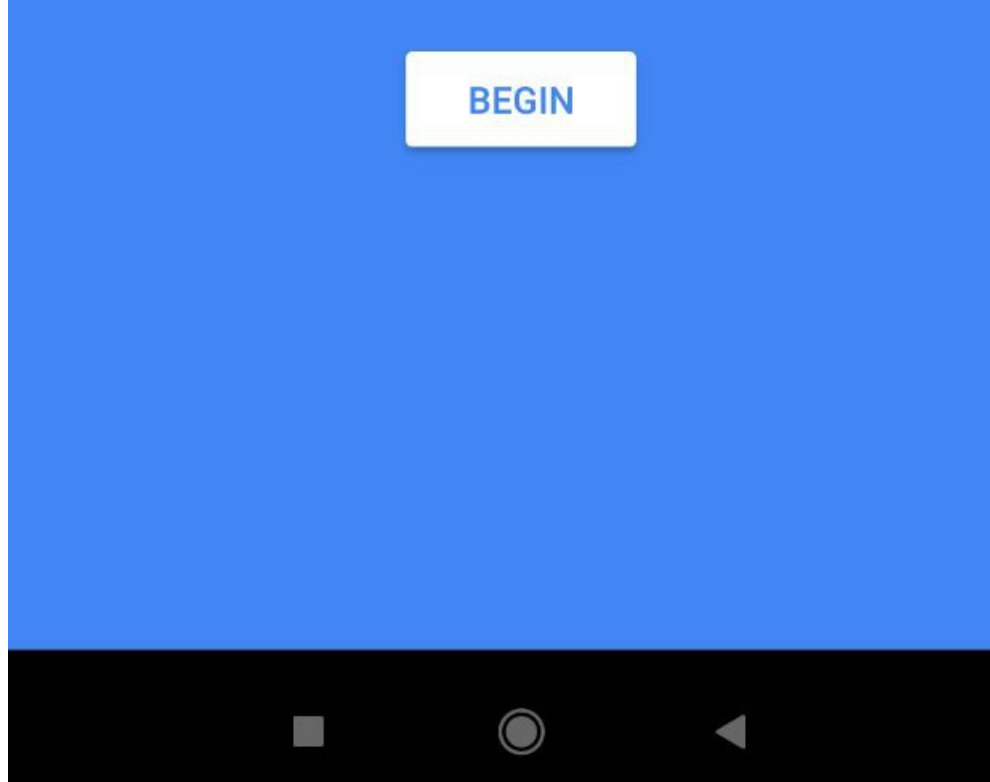

"Add an account" on the section,

"Scan a barcode" or "enter a provided key" should be choose. If "enter a provided key" is selected, the account and secret code information must be entered manually.

Trigger barcode scanner in your app and scan the QR code given in this page. Then, necessary settings will be successfully saved in your app and you will get a 6-digits number which changes every 30 seconds.

Enter this number into the Pin Code field. Then, you can enable two factor authentication by pressing Enable 2 Factor Authentication button.

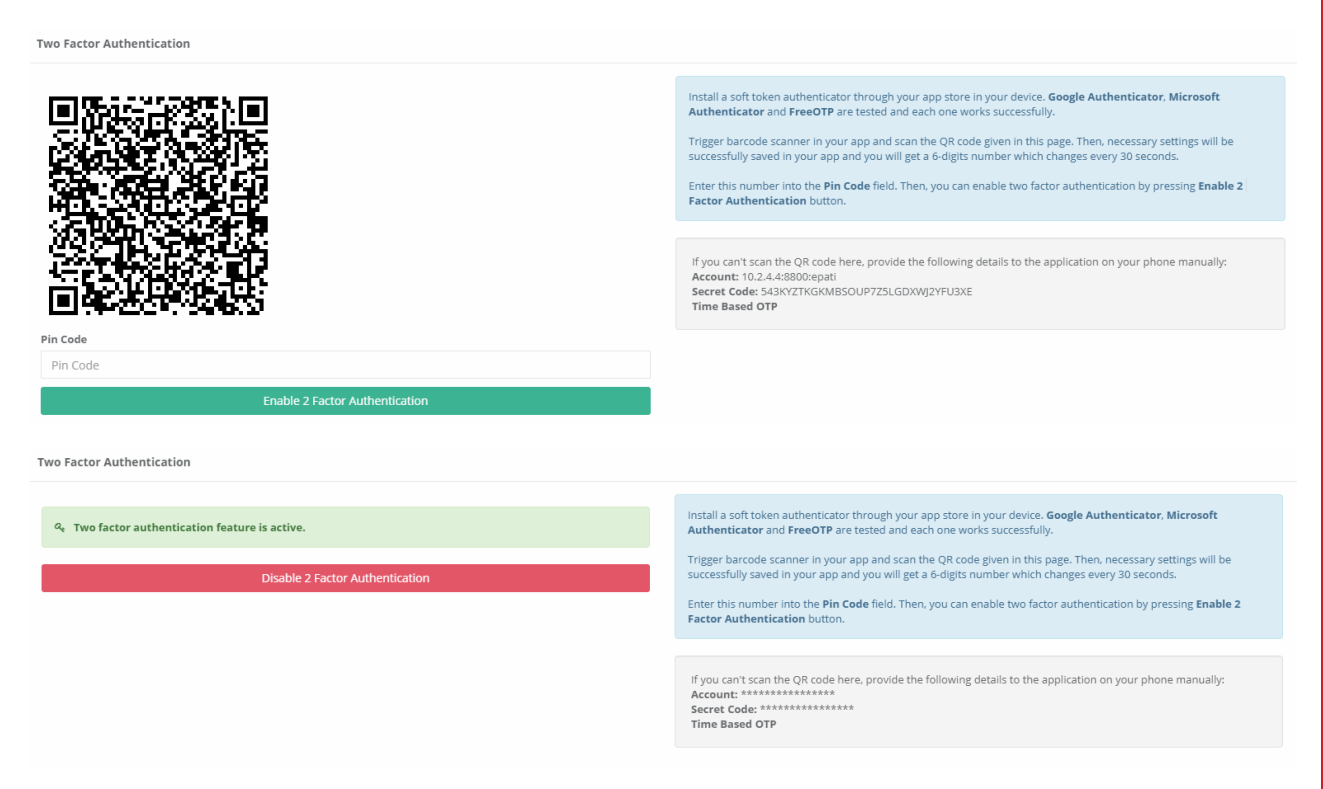

If the user provides access to the Antikor again, the code generated by Google Authenticator must be entered.

| <b>2 Adımlı Kimlik Doğrulama</b><br>Kodu giriniz |
|--------------------------------------------------|
| Kodu giriniz                                     |
|                                                  |
| Kodu Doğrula                                     |

Note: Recommended to make NTP settings in the Antikor. If not set, "NTP configuration seems to be missing" warning will be seen.

Two Factor Authentication

 $\mathbf{Q}_{\mathbf{t}}$  . Two factor authentication feature is active.

Disable 2 Factor Authentication

NTP configuration seems missing and 2FA may not work as expected.

Install a soft token authenticator through your app store in your device. Google Authenticator, Microsoft Authenticator and FreeOTP are tested and each one works successfully.

Trigger barcode scanner in your app and scan the QR code given in this page. Then, necessary settings will be successfully saved in your app and you will get a 6-digits number which changes every 30 seconds.

Enter this number into the **Pin Code** field. Then, you can enable two factor authentication by pressing **Enable 2** Factor Authentication button.

ePati Cyber Security Technologies Inc. Mersin Universitesi Ciftlikkoy Kampusu Teknopark Idari Binasi Kat: 4 No: 411 Zip Code: 33343 Yenisehir / MERSIN / TURKIYE

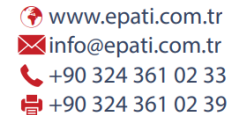

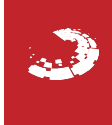